## BBG BUNDES BESCHAFFUNG

## Gemeinsame Bestellung COVID & Influenza

- 1.) Produkte in den Warenkorb legen
- 2.) Warenkorb öffnen
- 3.) Produkt per Mausklick auswählen. Roter Rand ist ersichtlich

| COVID-19 Impfstoff für Niederösterreich (VAC01.002.01)<br>Herba Chemosan AG |                                                                                                    |                                                                                                    |   |                      |                                                 |  |  |  |  |
|-----------------------------------------------------------------------------|----------------------------------------------------------------------------------------------------|----------------------------------------------------------------------------------------------------|---|----------------------|-------------------------------------------------|--|--|--|--|
| '                                                                           | <ul> <li>BIoNTech/Pfizer (Comirnsty) JN<br/>Impfstoffpaket<br/>Artikelnr.:<br/>Zubehör (Spritzen &amp; Nadeln) wird<br/>benötigt:<br/>Inhalt:</li> <li>Lieferfrist:<br/>Klassifikation:</li> <li>Zubehör (Spritzen &amp; Nadeln) wird<br/>benötigt:</li> </ul> | L1 (30 µg) -<br>5908135<br>BioNTech/Pfizer<br>wahr<br>6 Dosen<br>siehe<br>Kundeninformation<br>Verbrauchsgut<br>wahr |   | Menga*<br>3<br>Paket | 0,00 €<br>(je 0.00 €)<br>(Exkl. Steuer: 20,00%) |  |  |  |  |
| Bekannt                                                                     | gabe über vergebenen Auftrag (Kerndatenmel                                                                                                    | dung) wurde schon erstellt                                                                                           | 0 |                      | LÖSCHEN DRUCKEN                                 |  |  |  |  |

4.) Oben in der Leiste "Adressen" auswählen:

| START D                            | Q Suche                                | ¥² 🛛 🖻 🔔 |
|------------------------------------|----------------------------------------|----------|
| ≡ ₩ v speichern adressen           | KOMMENTARE LIEFERTERMINE STATUS TEILEN | ×        |
| Warenkorb<br>Name des Warenkorbs * |                                        |          |

5.) Lieferadresse auswählen:

| Abweichende Adressen für dieses Los |                                             |  |   |  |
|-------------------------------------|---------------------------------------------|--|---|--|
| Lieferadresse                       | Bitte wählen Sie eine Lieferadresse aus.    |  | + |  |
| Rechnungsadresse                    | Bitte wählen Sie eine Rechnungsadresse aus. |  |   |  |
| Kontaktadresse                      | Bitte wählen Sie eine Kontaktadresse aus.   |  | + |  |

## ABBRECHEN SPEICHERN

6.) Die Auswahl der Lieferadresse scheint dann beim Produkt auf und könnte hier geändert werden.

## BBG BUNDES BESCHAFFUNG

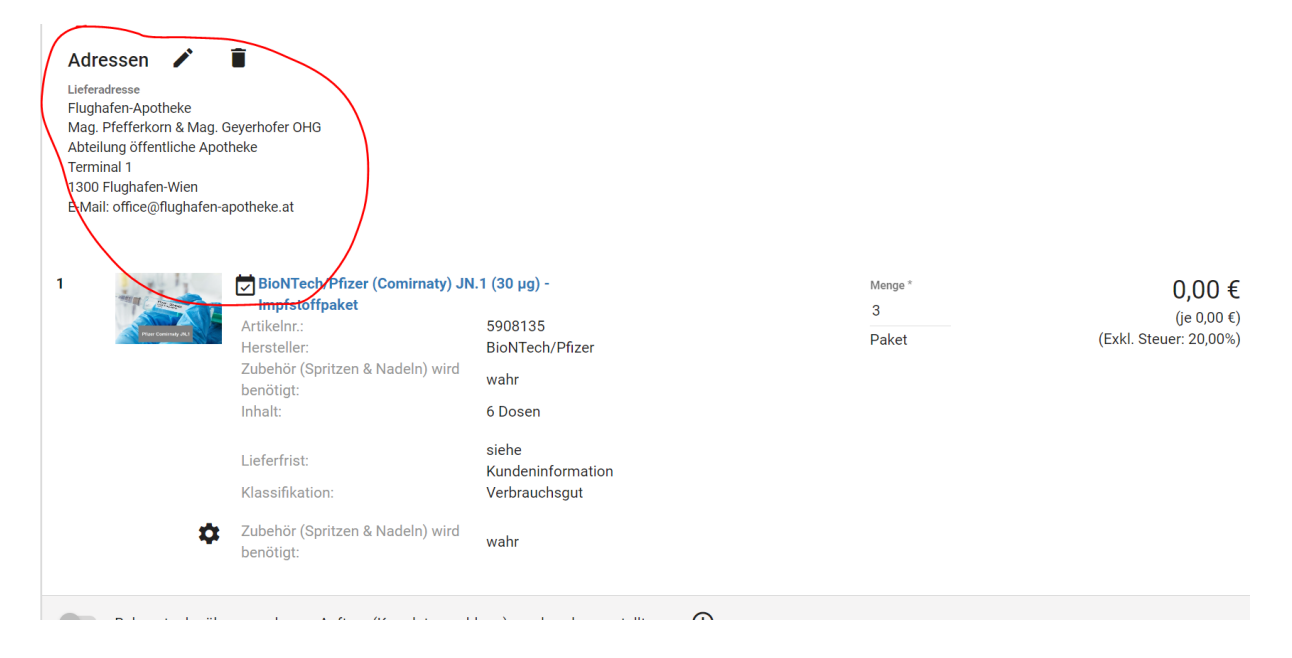

7.) Für weitere Produkte im Warenkorb wiederholen. Nicht vergessen bei Grippe Wunschlieferwoche und Termine auszuwählen.